## ProTracts Home - https://prohome.nrcs.usda.gov/

- Link to ProTracts Training Site under "I Want To..." box in the upper right corner
- Link to Protracts (the actual website) under "I Want To..." box in the upper right corner
- Link to DMS (the actual website) under "I Want To..." box in the upper right corner
- Link to Fund Manager a variety of reports dealing with contract funds—payment history, vendor info, payment limitations, payment eligibility, AGI eligibility under "I Want To…" box in the upper right corner
- Link to FA Tracker a variety of reports to help field office determine status of contracts—pending payments, pending obligation, modification status, off-schedule contracts, waiver status, signatures needed,

## **ProTracts** – <u>https://protracts.sc.egov.usda.gov/protracts/default.aspx</u>

- Print blank program forms under the FORMS tab in the yellow bar across the top
  - o Print blank EQIP and CSP applications and appendixes
  - Print blank SF1199A forms (direct deposit forms)
  - o Print blank Power of Attorney form
- Run a number of summary reports under the **REPORTS** tab in the yellow bar across the top
  - Work with program applications under the **APPLICATIONS** tab in the yellow bar across the top
    - o Find an application that has already been loaded in the system
    - Enter new EQIP and CSP applications
    - Mange applications
      - Check for eligibility issues such as AGI
      - Send application-type letters (Deferral letters/Pre-approval letters/Waiver letters)
      - Change application status (Cancel application/Defer application/Eligible application)
      - Enter applicant's vendor (banking) information for direct deposit
      - Enter producer signature date when obligating the application
  - Work with program contracts under CONTRACTS tab in the yellow bar across the top
    - Find contracts that have already been approved (made a contract)
    - Manage contracts
      - Send contract-type letters (Annual Practice Reminder letter/Review letters/CSP renewal notification letters)
      - Print payment forms (CPA-1245)
      - Enter producer signature date for payment forms
      - Print contract modification forms (CPA-1156)
      - Enter producer signature date for modifications
      - -
  - Get help with ProTracts under the **HELP** tab in the yellow bar across the top
    - How-Tos on some basic Protract tasks pretty generic
    - o Section on Frequently Asked Questions

## DMS – <u>https://dms.sc.egov.usda.gov/DMS/Splash.aspx</u>

- Upload Documents
  - Note: Some documents don't get uploaded by using the scanning method below. They can be uploaded digitally (and sometimes automatically) from ProTracts, Toolkit, CAET (CSP planning tool), etc. NRCS employees will mostly be the ones doing this type of upload
  - Some documents need to be uploaded manually by scanning (RICOH scanner)to create a pdf, saving the pdf to the computer, and uploading the saved pdf to DMS **this will be us, the PSS** 
    - We upload pending documents so that applicants & participants can view and electronically sign them (through their Client Gateway e-authentication login)
    - We upload completed, scanned documents so NRCS Area & State office can view/review/approve/electronically sign the application documents, contract documents, modification documents, payment documents, etc.
- Search to see what documents have been uploaded
  - We can search by Agreement to see what documents that are associated with agreements have already been uploaded (and which ones still need to be uploaded)
  - We can search by Client to see what documents that are associated with clients have already been uploaded (and which ones still need to be uploaded)

## SharePoint - https://usdagcc.sharepoint.com/sites/nrcs illinois/swcd/SitePages/Home.aspx

• Access information about Financial Assistance (FA) programs – under FA PROGRAMS tab across the top

- We can find a number of documents that pertain to the tasks we will perform *under* **DOCUMENTS** *down the left-hand side (Note: make sure you are on the* **FA PROGRAMS** *tab from across the top)* 
  - **CSP Reinvention** pdf of contract, pdf of Appendix, DUNS & SAM fact sheet,
  - EQIP –
  - RCPP-EQIP –
  - DMS DMS Upload Table (latest spreadsheet on what documents need uploaded to DMS), DMS User Guide, Guidance on using the DMS
  - ProTracts Guidance Creating letters or mailing lists for ProTracts applications & contracts, folder on Modifications, folder on payments
  - **Contract Management** CSP Reminder Letter Template
  - Program Policy –
  - Project Upload –
  - Quality Assurance –
  - Shared Documents –
- We can look at a list of FA Program items on this website *under LISTS down the left-hand side (Note: make sure you are on the FA PROGRAMS tab from across the top)* 
  - A list of all the FA Program items which include documents listed above
  - FA Program Calendar calendar to see program deadlines, cut-offs, etc.